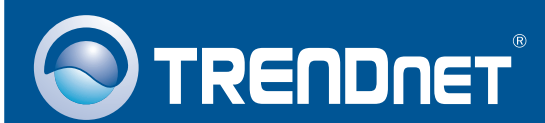

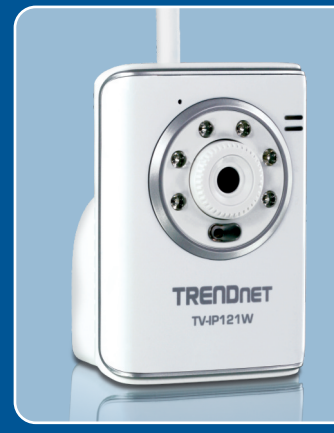

# Guide d'installation rapide Quick Installation Guide

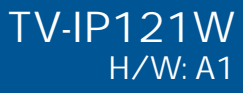

# Table des matières

| Français                         | 1  |
|----------------------------------|----|
| 1. Avant de commencer            | 1  |
| 2. Installation de la Webcam     | 3  |
|                                  | 4  |
| English                          | 9  |
| 1. Before You Start              | 9  |
| 2. Hardware Installation         | 11 |
| 3. Configure the Internet Camera | 12 |
| Dépannage                        | 17 |
| Troubleshooting                  | 18 |

# 1. Avant de commencer

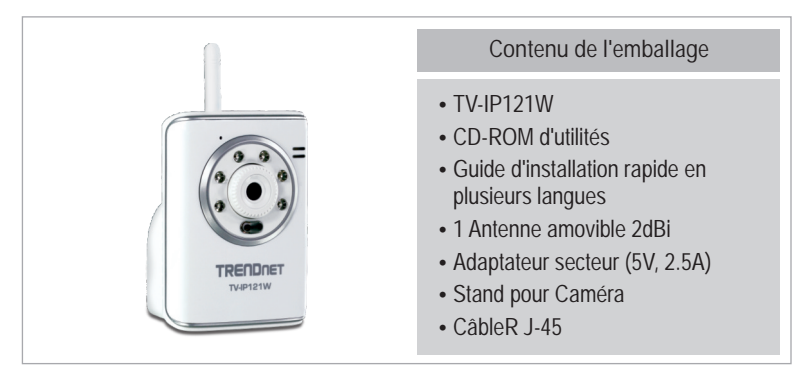

# Configuration du système

- Un adaptateur Ethernet 10/100Mbps
- Lecteur de CD-ROM
- Microprocesseur: 350MHz ou supérieur / 800MHz (Windows Vista)
- Mémoire: 256MB RAM ou supérieur/ 512MB RAM ou supérieur (Windows Vista)
- Windows 2000/XP/Vista
- Résolution VGA : 800 x 600 ou supérieure
- Navigateur Internet: Internet Explorer (6.0 ou ultérieur)
- Routeur ou point d'accès sans fil
- Un serveur DHCP disponible les routeurs disposent normalement d'un serveur DHCP intégré

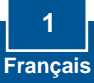

### **Application**

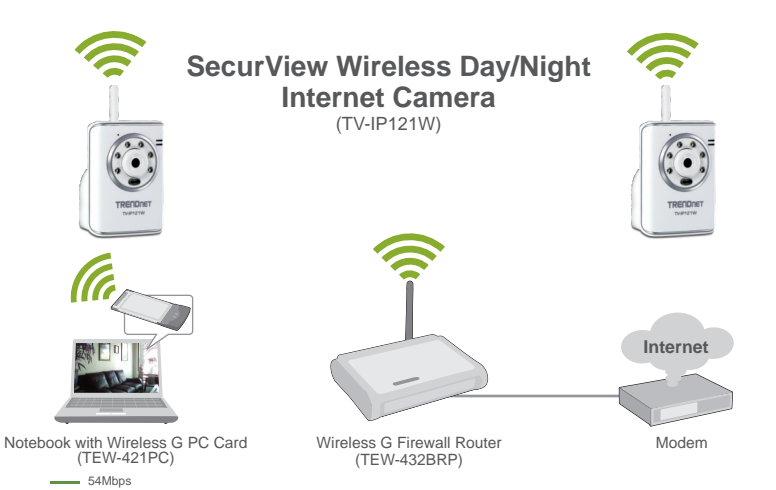

2 Français

# 2. Installation du matériel

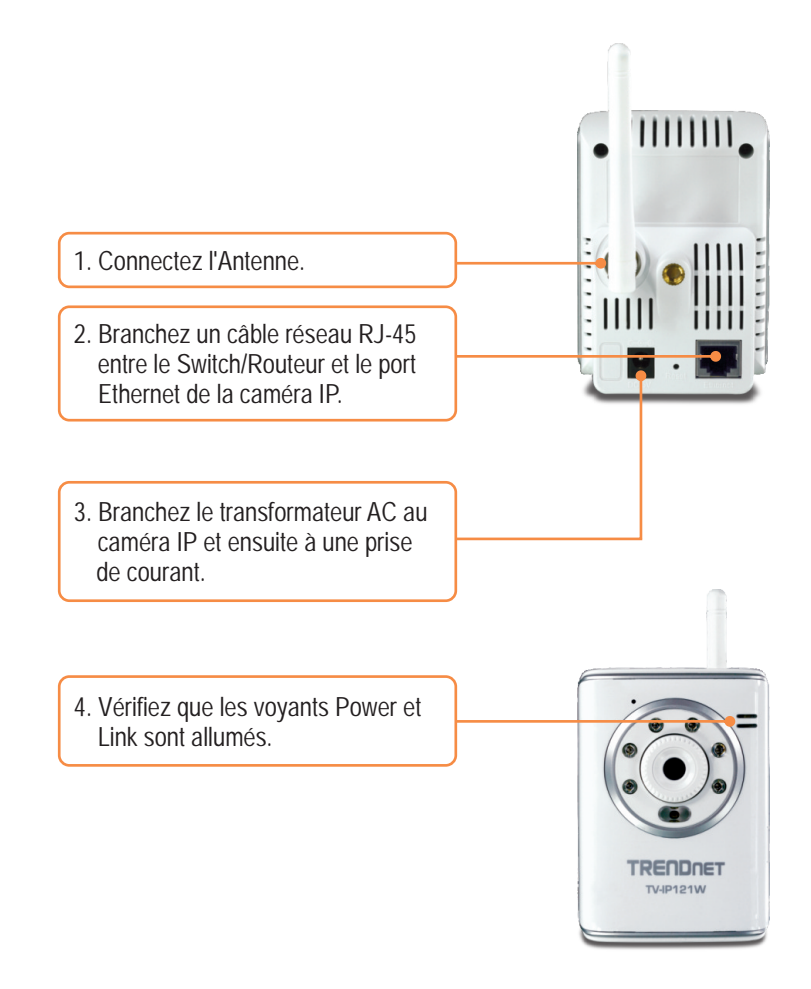

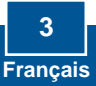

# 3. Configuration de la Webcam

Remarque :

- 1. Il est recommandé de configurer la Caméra IP depuis un ordinateur câblé.
- 2. Si vous désirez utiliser le logiciel SecurView, veuillez consulter le Guide de l'utilisateur sur le CD pour plus d'informations.

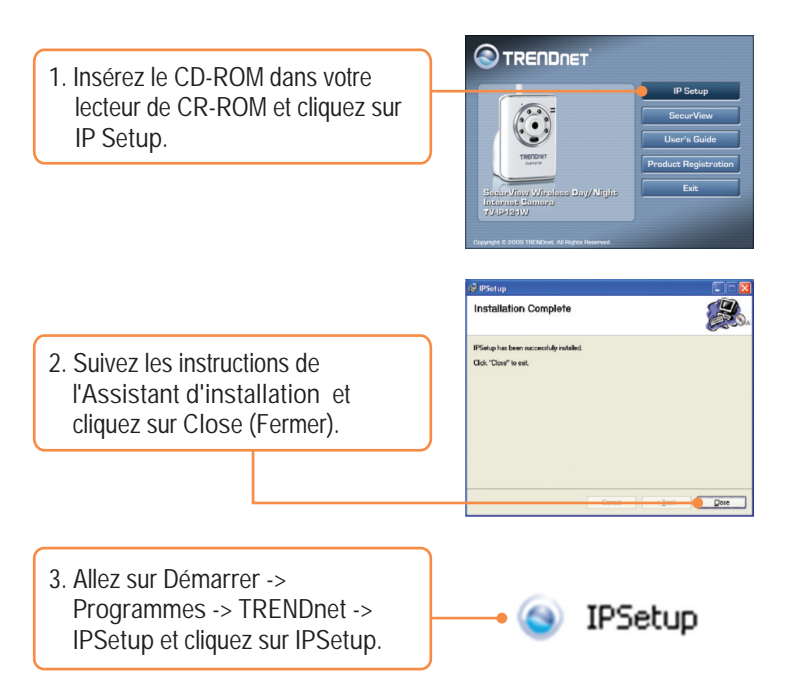

<u>Remarque</u> : Par default le paramétrage IP du TV-IP121W est sur DHCP. Veuillez passer à l'étape 8. Si vous désirez donnez une adresse IP statique au TV-IP121W, poursuivez par l'étape 4.

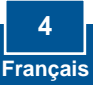

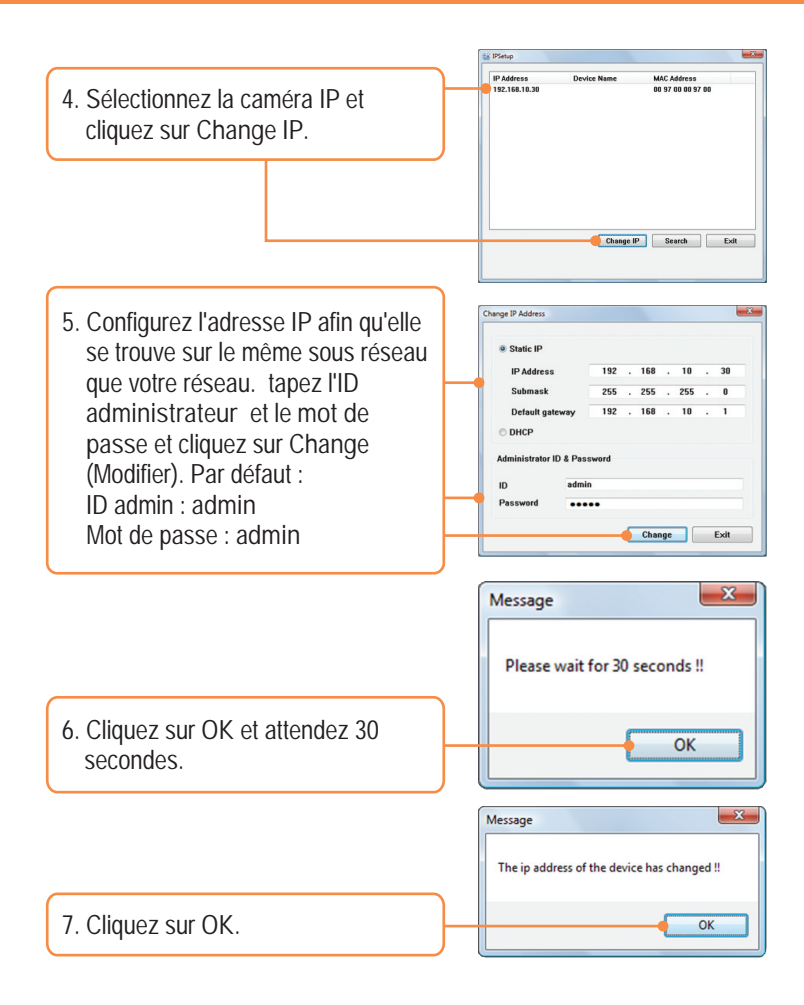

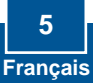

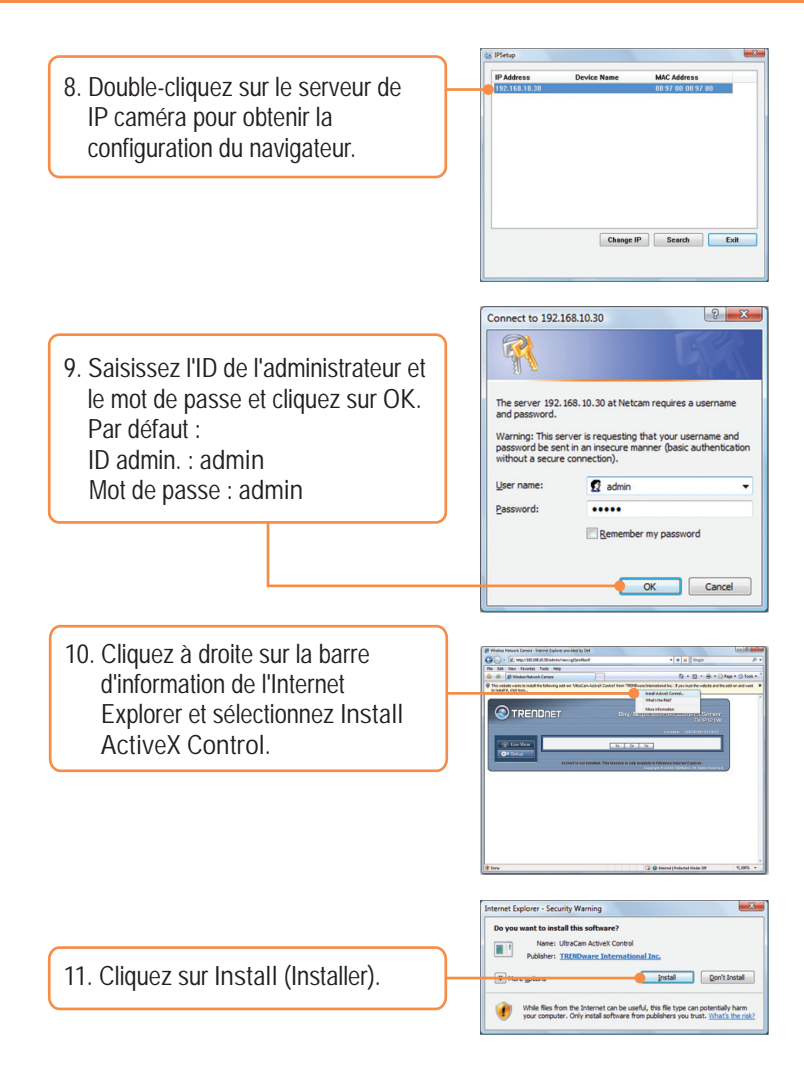

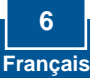

| · Line Verw     | Network » Wirele: | ss Setting              |             |  |  |
|-----------------|-------------------|-------------------------|-------------|--|--|
| OP Defug        | Weekss            | _                       |             |  |  |
|                 | Enable            | 12                      |             |  |  |
| Smart Woord     | Hetwork (E(550)   | TRENDING                | Site Survey |  |  |
|                 | Wreless Bode      | · Infrastructure O Ad-H | ioc         |  |  |
|                 | Channel           | 6                       |             |  |  |
| Network         | Arbestcator       | Open •                  |             |  |  |
|                 |                   |                         |             |  |  |
| (Incluse        | Encryption:       | R None D WEP            |             |  |  |
|                 | Format            | (9 ASOL ) HEX           |             |  |  |
| 1100000000      | Key Length.       | © 64.0HD © 128.0HD      |             |  |  |
| Current Gennerr | · WEP Key 1:      |                         |             |  |  |
| Motion Detect   | WEP Key 2         | -                       |             |  |  |
|                 | WEP Key 3         |                         |             |  |  |
| Sim Citrig      |                   | 1                       |             |  |  |

 Cliquez sur Site Survey (étude du site). Sélectionnez votre réseau sans fil. Si le cryptage est activé, sélectionnez le type d'Authentification correct, saisissez la clé pré partagée et cliquez sur Apply (Appliquer). (L'exemple montre le WPA2-PSK. Si votre réseau sans fil ne supporte pas le WPA, sélectionnez plutôt ouvert ou partagé. Contactez votre administrateur réseau pour plus d'informations)

12. Cliquez sur Setup, Network (Réseau) et sur Wireless

(Sans fil).

| Collector Marco | Network a                                                                                                    | Vertwork > Wireless Setting |                  |                      |                   |        |      |  |
|-----------------|----------------------------------------------------------------------------------------------------|-----------------------------|------------------|----------------------|-------------------|--------|------|--|
|                 | and set of the set of the set of |                             |                  |                      |                   |        |      |  |
| Co cemp         |                                                                                                    |                             |                  |                      |                   |        |      |  |
|                 |                                                                                                    | COMPANY                     |                  | _                    |                   | _      | _    |  |
| Liner Warrel    |                                                                                                    | PAR ARE                     |                  | -0                   | Site Survey       |        |      |  |
|                 | ESSD                                                                                                    | MAC                         |                  |                      | Mode              | Piveo: |      |  |
| Danie           | Tendret                                                                                                    | 00.02                       | 90 90 02 90      | 1                    | Inflashyckine     | Yes    | 22%  |  |
|                 | PRINT                                                                                                    | 02.00                       | 190 29 82 99     | 2                    | Infrastructure    | No     | 22%  |  |
| Network         | Trendnet                                                                                                    | 00.14                       | 102-90-02-90     | 4                    | Infrastructure    | Yes    | 34%  |  |
| - Referent      | Trendnet                                                                                                    | 00.04                       | 02.90 02.90      | 6                    | infrastructure    | Yes    | 24%  |  |
|                 | TEENDrivet                                                                                                    | 00.11                       | 100 0000 2+      | 0                    | Infrastructure    | Tee    | 100% |  |
| • Westess       | Trendhet                                                                                                    | 02.90                       | 041029040        | 7                    | Intestucture      | Tes    | 07%  |  |
| The second      | Thendhel                                                                                                    | 00.00                       | 190 1x 02 90     | 8                    | Infrastructure    | Yes    | 05%  |  |
| VIDEO/ MARKS    | Trendsel                                                                                                    | 00.14                       | 102.93 02.90     | 9                    | htsshudure        | Tes    | 60%  |  |
| Count Decem     | Trendnet                                                                                                    | 02.9                        | de 09:5073-0     | 1                    | infastructure     | Yes    | 34%  |  |
| Crone Server    | Trendhet                                                                                                    | 82.90                       | 02-04 02:90      | 10                   | <b>HPastuckre</b> | No     | 29%  |  |
| Motion Detect   | 10rel                                                                                                    | ess Node:                   | · infrastructure | Tasthucture C Ad-Hoc |                   |        |      |  |
| David Confin    | Chasset                                                                                                    |                             | 6                |                      |                   |        |      |  |
| Liver Corrig    |                                                                                                    | Latheast stee               |                  | WP43.PSK +           |                   |        |      |  |
| Teels           |                                                                                                    |                             | In Age and a     |                      |                   |        |      |  |
| Information     |                                                                                                    | acryption.                  | O TKP # AES      | TOP # AES            |                   |        |      |  |
|                 | The Dent Key                                                                                                    |                             |                  |                      |                   |        |      |  |

14. Débranchez le câble RJ-45 et l'alimentation. Rebranchez ensuite l'alimentation.

<u>Remarque</u> : La TV-IP121W ne fonctionnera sans fil que lorsque vous aurez débranché le câble Ethernet à l'arrière de la caméra.

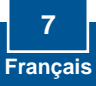

15. Vérifiez que les voyants Power et Link sont allumés.

16. Cliquez sur Live View.

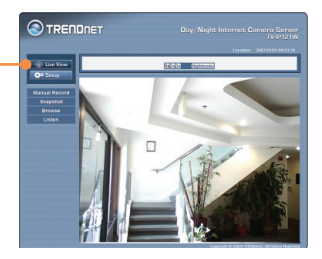

L'installation est maintenant complète.

Remarque : Si vous désirez des informations détaillées sur la configuration et les paramètres avancés du TV-IP121W, veuillez consulter la rubrique Dépannage, le guide de l'utilisateur sur CD-ROM ou le site Internet de Trendnet sur <u>http://www.trendnet.com</u>.

Enregistrez votre produit Afin d'être sûr de recevoir le meilleur niveau de service clientèle et le meilleur support

> , veuillez prendre le temps d'enregistrer votre produit en lig www.trendnet.com/register Nous vous remercions d'avoir choisi Trendnet

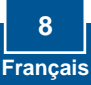

# 1. Before You Start

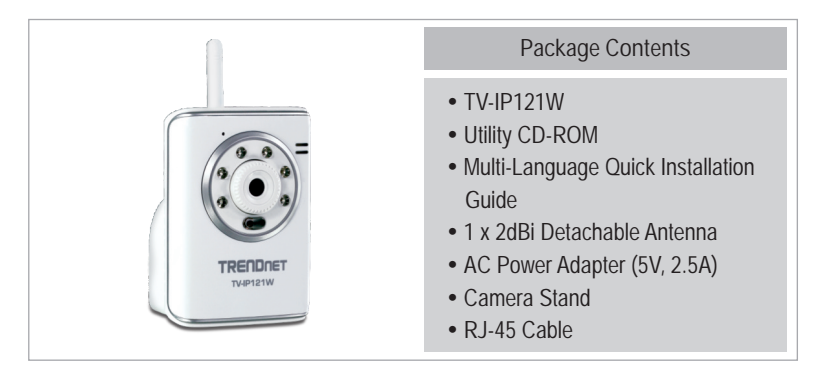

### System Requirements

- 10/100Mbps Ethernet Adapter
- CD-ROM Drive
- CPU: 350MHz or above / 800MHz (Windows Vista)
- Memory: 256MB RAM or above / 512MB RAM or above (Windows Vista)
- Windows 2000/XP/Vista
- VGA Resolution: 800 x 600 or above
- Web Browser: Internet Explorer (6.0 or higher)
- Wireless Router or Access Point
- An Available DHCP Server -routers usually have a built-in DHCP server

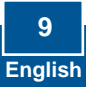

### **Application**

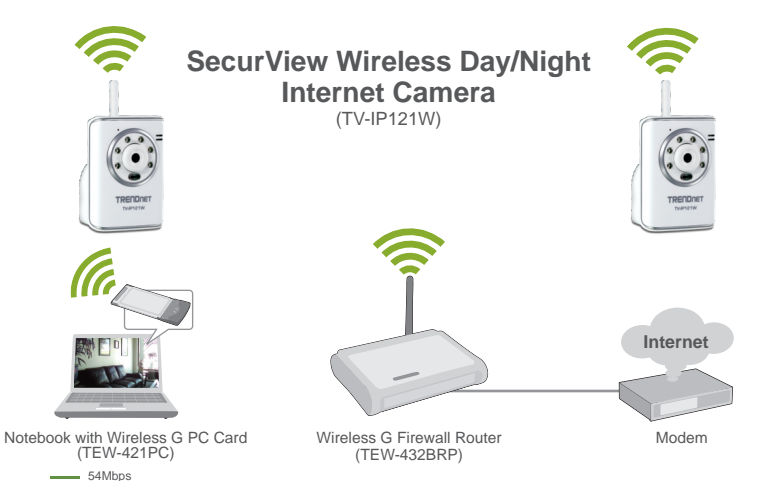

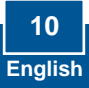

# 2. Hardware Installation

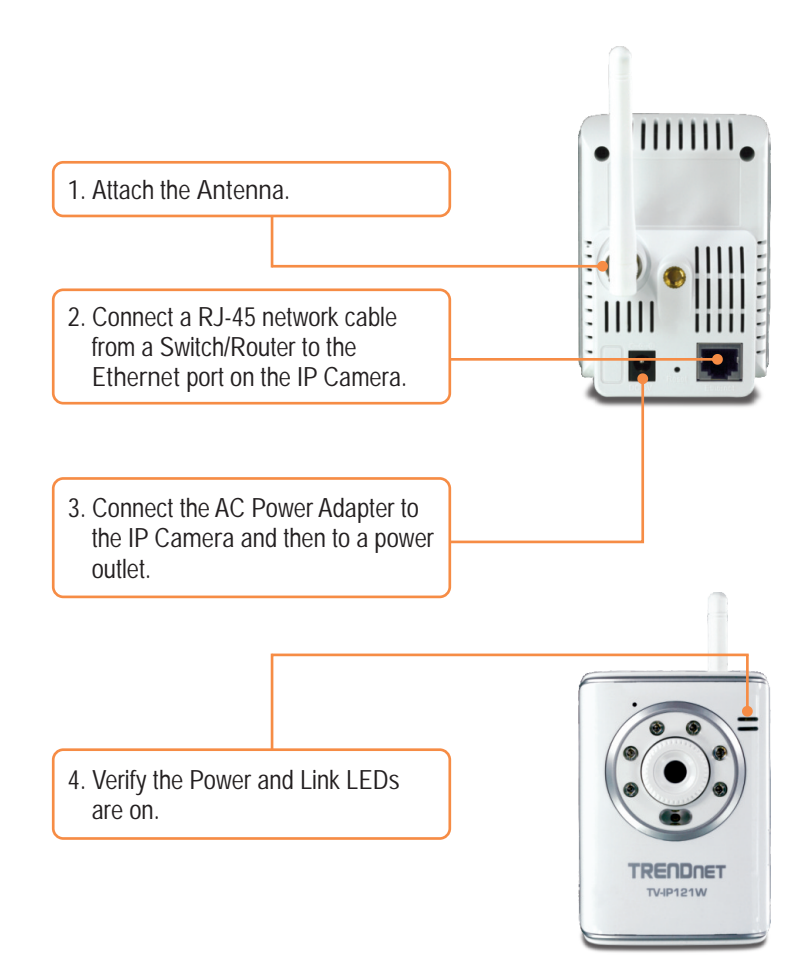

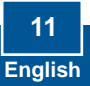

# 3. Configure the Internet Camera

Note:

- 1. It is recommended that you configure the IP Camera from a wired computer.
- 2. If you would like to use SecurView software, please refer to the User's Guide on the CD for more information.

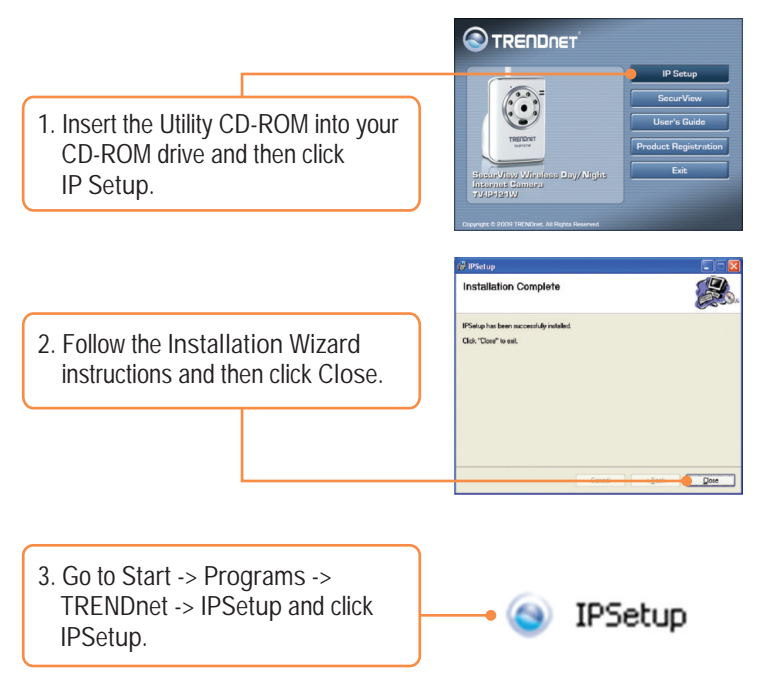

<u>Note</u>: By default, the IP setting on the TV-IP121W is set to DHCP. Please skip to step 8. If you want to give the TV-IP121W a static IP address, continue on to step 4.

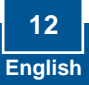

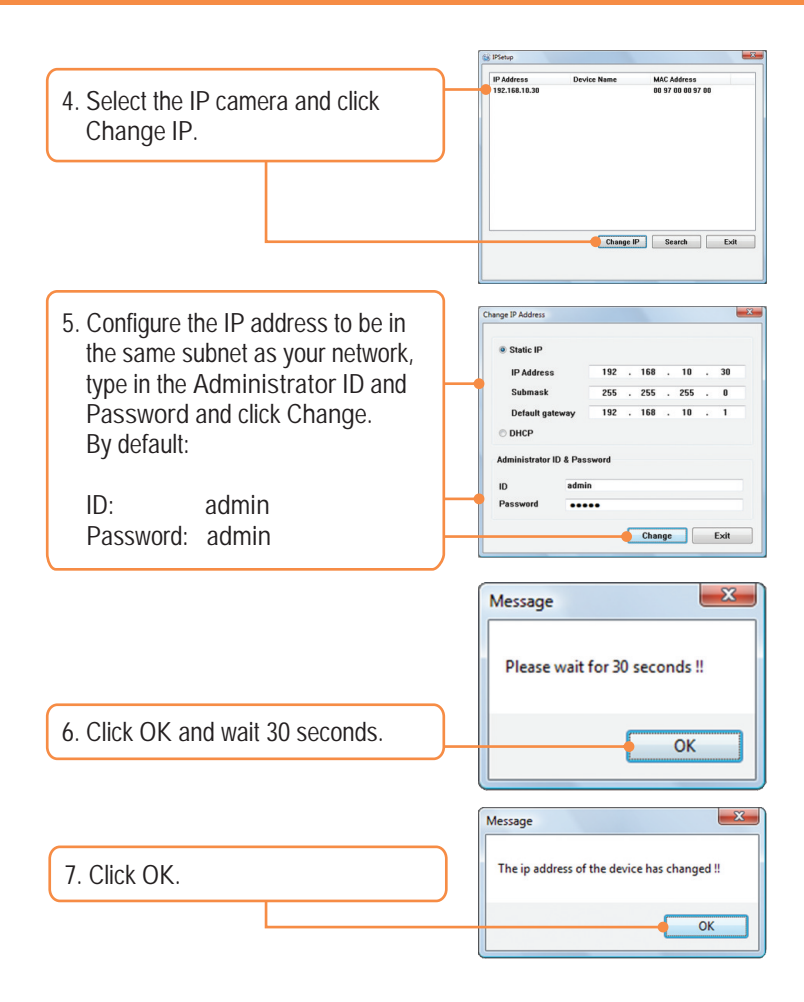

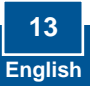

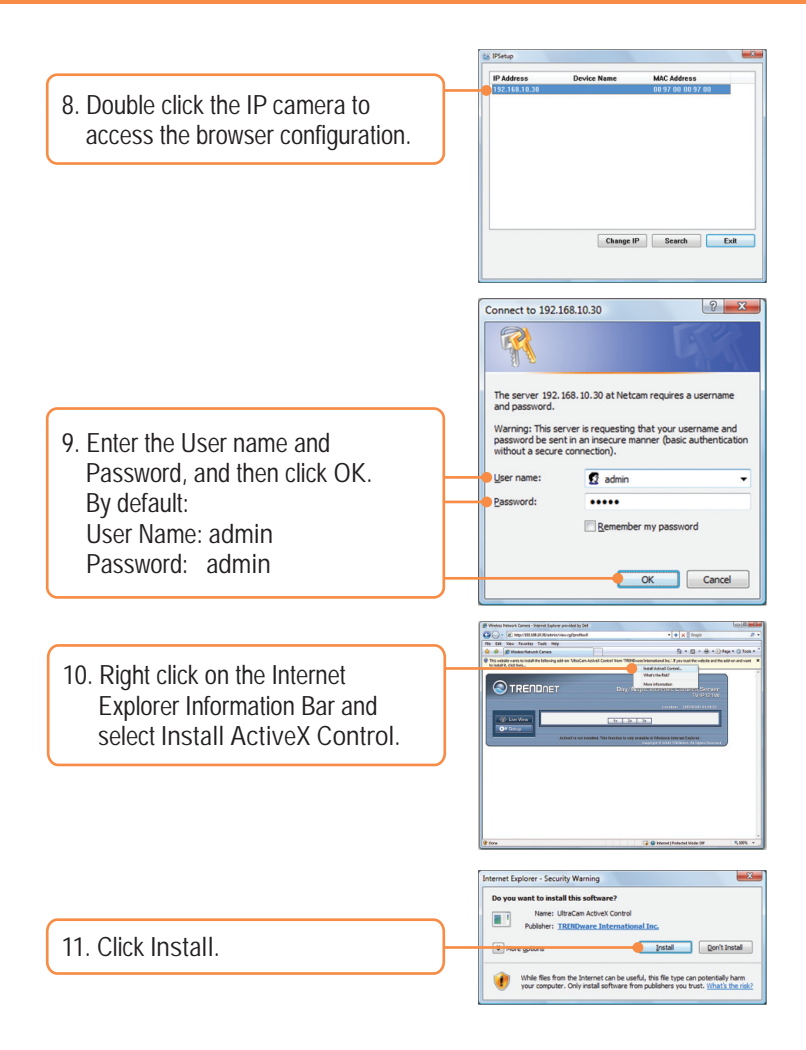

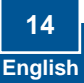

|               |                           | Location 2007918100.0 |             |  |  |  |  |
|---------------|---------------------------|-----------------------|-------------|--|--|--|--|
| Cire Vew      | Network + Wireles         |                       |             |  |  |  |  |
| Othe Defug    | Wireless                  | Wireless              |             |  |  |  |  |
|               | Enable                    | 8                     |             |  |  |  |  |
| Smart Wourd   | Hetwork ID(55ID)          | TRENDrut              | Site Survey |  |  |  |  |
| Desis         | Wireless Mode             | Infrastructure  AdHoc |             |  |  |  |  |
|               | Channel                   | 6                     |             |  |  |  |  |
| Network       | Authentication            |                       |             |  |  |  |  |
| - Setwork     |                           |                       |             |  |  |  |  |
| - Western     | Uncypton                  | · Note O VEP          |             |  |  |  |  |
| Video/Audio   | Format Res Length         | IN ADDI C HEX         |             |  |  |  |  |
| Canal Second  | Contraction of the second | 10.0100/C 1200        |             |  |  |  |  |
|               | O WEP Key U               |                       |             |  |  |  |  |
| Motion Detect | WD Key 2                  |                       |             |  |  |  |  |
| Eurosi Caving | WEP Key 3                 |                       |             |  |  |  |  |
|               | WTP Key &                 |                       |             |  |  |  |  |

12. Click Setup, Network and then click Wireless.

13. Click Site Survey. Select your wireless network. If encryption is enabled, select the proper Authentication type, enter the Pre-Shared Key and then click Apply. (Example shows WPA2-PSK. If your wireless network does not support WPA, select open or shared instead. Contact your network administrator for more

| - the View                                                                                                    | Network = Wireless Setting |           |                        |            |                   |       |                                                                                                    |
|----------------------------------------------------------------------------------------------------|----------------------------|-----------|------------------------|------------|-------------------|-------|----------------------------------------------------------------------------------------------------|
| <br>O Setep                                                                                                    |                            |           |                        |            |                   |       |                                                                                                    |
| <br>_                                                                                                    | Enable                     |           | 2                      |            |                   |       |                                                                                                    |
|                                                                                                    |                            |           |                        |            | ita Gunan         |       |                                                                                                    |
| Gmark Wizard                                                                                                    |                            | Luca      |                        | - Internet | lawa              |       | Terror .                                                                                                    |
| <br>Querie.                                                                                                    | Record.                    | 10.01     | 10.00.03.00            |            | bill bellevels on | Test. | Contract of the local division of the local division of the local |
| <br>                                                                                                    | tessie                     | 10.0      | 90 90 02 90            | -          | Intestione        | res   | 227%                                                                                                    |
| <br>Network                                                                                                    | Transford                  | 100.1     | 02-93-02-93            | 4          | Intractivence     | Yes   | 145                                                                                                    |
| <br>                                                                                                    | Transform                  | 140-04    | 02.02.02.02            | 4          | infrastructure    | Yes   | 140                                                                                                    |
| <br>                                                                                                    | TERNENAL                   |           | 00.0000.74             | -          | bill and burge of | Tes   | 222.00                                                                                                    |
| • Minutesa                                                                                                    | Interdent                  | 02.00     | #102 99 #0             | 7          | bftashutker       | Ten   | 07%                                                                                                    |
|                                                                                                    | Transford                  | 100.00    | 90 14 07 90            | 4          | bitashurb re      | Yes   | 0.5%                                                                                                    |
| <br>Videe/Audio                                                                                                    | Trendsel                   | 00.14     | 02 99 02 99            | 9          | httastuck/e       | Yes   | 62%                                                                                                    |
| <br>In case of the local division of the local division of the local d | Trendhell                  | 122-9     | de 59 50 10            | 1          | https://uch.re    | Yes   | 34%                                                                                                    |
| <br>LYON GOVER                                                                                                    | Trendnet                   | 12 90     | 02-04-02-90            | 10         | Infrastructure    | No    | 22%                                                                                                    |
| <br>Motion Detect                                                                                                    | Three                      | ess Node: | Infrastructure  Ad-Hoc |            |                   |       |                                                                                                    |
| <br>Transmission of the local division of the local division of the lo |                            | Channel   |                        |            |                   |       |                                                                                                    |
| Loost Coring                                                                                                    |                            |           |                        |            |                   |       |                                                                                                    |
| Teels                                                                                                    | Asthentication             |           | HAVING A               |            |                   |       |                                                                                                    |
|                                                                                                    |                            | treater   | O THE R ALL            |            |                   |       |                                                                                                    |
| <br>manustan                                                                                                    | - Citoyan                  |           |                        |            |                   |       |                                                                                                    |

14. Disconnect the RJ-45 cable and unplug the power. Then plug the power back in.

<u>Note</u>: The TV-IP121W will not work wirelessly until you disconnect the Ethernet cable from the back of the camera.

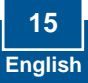

15. Verify the Power and Link LEDs are on.

16. Click Live View.

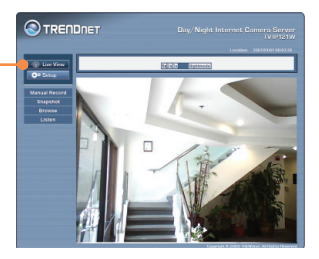

Your installation is now complete.

<u>Note</u>: For detailed information regarding the TV-IP121W configuration and advanced settings, please refer to the Troubleshooting section, User's Guide on the Utility CD-ROM, or TRENDnet's website at <u>http://www.trendnet.com</u>.

**Register Your Product** 

To ensure the highest level of customer service and support, please take a moment to register your product Online at: www.trendnet.com/register Thank you for choosing TRENDnet

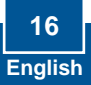

Q1: L'installation d'IP ne peut pas détecter ma caméra. Qu'est-ce que je devrais faire ? R1: D'abord, vérifiez que vous avez suivi toutes les étapes dans la section 2 : Installation de matériel. En second lieu, désactivez tous les programmes de logiciels avec mur de feu tels que ZoneAlarm ou Norton Sécurité Internet. Si vous utilisez Windows XP ou Windows Vista, désactivez le progamme sécurité mur de feu. Troisièmement, cliquez sur "Search" (recherche) dans le wizard d'installation de la caméra IP.

Q2: Je n'ai pas de serveur DHCP ou le DHCP est désactivé mon réseau et je ne peux pas configurer le TV-IP121W. Qu'est-ce que je devrais faire ?

R2: D'abord, allez aux arrangements de TCP/IP sur votre ordinateur et assignez un IP address statique sur l'adapteur de réseau sans fil de votre PC; à partir de l'adresse IP 192.168.10.x. Puisque l'IP address de défaut du TV-IP121W est 192.168.10.30, n'assignez pas une adresse IP statique de 192.168.10.30 sur l'adapteur de réseau sans fil de votre PC. En second lieu, faites fonctionner le wizard d'installation du IP et double cliquez sur la TV-IP121W pour accéder à la configuration du navigateur.

- Q3: L'image est floue. Comment ajuster la focale de la caméra Internet? R3: Vous pouvez ajuster la focale de la caméra Internet en tournant la lentille.
- Q4: Lorsque je clique sur Live View, l'image ne se charge pas? R4: Assurez-vous tout d'abord que vous utilisez un navigateur qui supporte Java. Ensuite, make assurez-vous d'avoir ajouté Active X. Consultez les étapes 10 et 11 de la partie 2 : Configuration de la caméra Internet.
- Q5: Comment brancher le TV-IP121W à mon routeur ou à mon point d'accès sans fil ? R5: Vérifiez si vous avez configuré la caméra avec les mêmes SSID, mode de cryptage et code (si activé). Suivez les instructions de la partie 2 pour configurer la caméra avec le SSID et le code de cryptage.

Q6: Après avoir configuré avec succès le TV-IP121W afin qu'il corresponde aux paramètres de mon réseau sans fil, je n'arrive pas à connecter la caméra.

R6: Tout d'abord, vérifiez que les paramètres sans fil correspondent à ceux de votre réseau sans fil. Ensuite, contrôlez dans la partie sans fil de la configuration du navigateur que l'option Enable (Activer) est cochée. Enfin, assurez-vous d'avoir débranché le câble Ethernet de la caméra et vérifiez que le voyant LINK vert clignote.

Q7: J'ai oublié mon mot de passe. Que faire ?

R7: Munissez-vous d'une épingle ou d'un trombone et appuyez pendant 15 secondes sur le bouton de réinitialisation (reset) à l'arrière de l'appareil. Ceci restaurera les paramètres par défaut. L'adresse IP par défaut est 192.168.10.30. Le nom d'utilisateur et le mot de passe par défaut sont admin.

Si vous rencontrez encore des problèmes ou avez des questions concernant le convertisseur TV-IP121W, veuillez contacter le service d'assistance technique de TRENDnet.

Q1: IP Setup is unable to detect my camera. What should I do?

A1: First, verify that you have followed all the steps in the Section 2: Hardware Installation. Second, disable any software firewall programs such as ZoneAlarm or Norton Internet Security. If you are using Windows XP or Windows Vista, disable the built in firewall. Third, click on Search in the IPSetup setup wizard.

Q2: I do not have a DHCP server or DHCP is disabled on my network and I am unable to configure the TV-IP121W. What should I do?

A2: First, go to the TCP/IP settings on your computer and assign a static IP address on your computer's network adapter in the subnet of 192.168.10.x. Since the default IP address of the TV-IP121W is 192.168.10.30, do not assign a static IP address of 192.168.10.30 on your computer's network adapter. Second, run the IPSetup wizard and double click on the TV-IP121W to access the browser configuration.

- Q3: The Image is blurry. How can I adjust the focus on the Internet camera? A3: You can adjust the Internet Camera's focus by rotating the lens.
- Q4: When I click on Live View the image does not load?

A4: First, make sure that you are using a browser that supports ActiveX. Second, make sure that you have added the ActiveX component. See step 10 and 11 in Section 2: Configure the Internet Camera.

Q5: How do I connect the TV-IP121W to my wireless router or access point? A5: Make sure that you configure the camera to have the same SSID, encryption mode and key (if enabled). Follow the instructions in Section 2: Configure the Internet Camera to configure the camera with the SSID and encryption key.

Q6: :After I successfully configured the TV-IP121W to match my wireless network settings, I can not connect to the camera.

A6: First, verify that the wireless settings match your wireless network settings. Second, verify in the wireless section of the browser configuration that the Enable option is checked. Third, make sure to disconnect the Ethernet cable from the camera and verify that the LINK LED is blinking green.

Q7: I forgot my password. What should I do?

A7: Take a pin or paperclip and press the reset button on the back of the unit for 15 seconds. This will return settings back to factory defaults. The default IP address is 192.168.10.30. The default administrator ID and password is admin.

If you still encounter problems or have any questions regarding the TV-IP121W, please contact TRENDnet's Technical Support Department.

#### Coordonnées du fournisseur:

Nom: TRENDware International, Inc.

Adresse: 20675 Manhattan Place Torrance, CA 90501 USA

#### Détails du produit:

Nom du produit: Wireless Day/Night Internet Camera Server with Audio

Modèle: TV-IP121W (()

Nom Commercial: TRENDnet

#### Détails standard applicable:

EN 300 328 V1.7.1:2006 EN 55022: 1998 + A1: 2000 + A2: 2003 EN 55024: 1998 + A1: 2001 + A2: 2003 EN 61000-3-3: 1995 + A1: 2001 EN 60950-1: 2001 + A11: 2004

#### Déclaration:

l'appareil est conforme aux exigences essentielles de la directive 1999/5/CE du Parlement européen et du Conseil du 9 mars 1999 concernant les équipements hertziens et les équipements terminaux de télécommunications et la reconnaissance mutuelle de leur conformité.

Je declare par la présente que les produits et appareils mentionnés ci-dessus sont conformes aux standards et aux dispositions des directives.

Sonny Su Name (Full Name)

May 15, 2009

Director of Technology

Position / Title

Date

#### GPL/LGPL General Information

This TRENDnet product includes free software written by third party developers. These codes are subject to the GNU General Public License ("GPL") or GNU Lesser General Public License ("LGPL"). These codes are distributed WITHOUT WARRANTY and are subject to the copyrights of the developers. TRENDnet does not provide technical support for these codes. The details of the GNU GPL and LGPL are included in the product CD\_ROM.

Please also go to (http://www.gnu.org/licenses/gpl.txt) or (http://www.gnu.org/licenses/lgpl.txt) for specific terms of each license.

The source codes are available for download from TRENDnet's web site (http://trendnet.com/downloads/list\_gpl.asp) for at least three years from the product shipping date.

You could also request the source codes by contacting TRENDnet.

Informations générales GPL/LGPL

Ce produit TRENDnet comprend un logiciel libre écrit par des programmeurs tiers. Ces codes sont sujet à la GNU General Public License ("GPL" Licence publique générale GNU) ou à la GNU Lesser General Public License ("LGPL" Licence publique générale limitée GNU). Ces codes sont distribués SANS GARANTIE et sont sujets aux droits d'auteurs des programmeurs. TRENDnet ne fournit pas d'assistance technique pour ces codes. Les détails concernant les GPL et LGPL GNU sont repris sur le CD-ROM du produit.

Veuillez également vous rendre en (http://www.gnu.org/licenses/gpl.txt) ou en (http://www.gnu.org/licenses/lgpl.txt) pour les conditions spécifiques de chaque licence.

Les codes source sont disponibles au téléchargement sur le site Internet de TRENDnet web site (http://trendnet.com/downloads/list\_gpl.asp) durant au moins 3 ans à partir de la date d'expédition du produit. Vous pouvez également demander les codes source en contactant TRENDnet. 20675 Manhattan Place, Torrance, CA 90501, USA. Tel: +1-310-961-5500 Fax: +1-310-961-5511

Allgemeine Informationen zu GPL/LGPL

Dieses Produkt enthält die freie Software "netfilter/iptables" (© 2000-2004 netfilter project http://www.netfilter.org) und die freie Software "Linux "mtd" (Memory Technology Devices) Implementation (© 2000 David Woodhouse), erstmals integriert in Linux Version 2.4.0-test 3 v. 10.07.2000 (http://www.kernel.org/jub/linux/kernel/v2.4/old-test-kernels/linux-2.4.0-test3.tar.bz2), sowie weitere freie Software. Sie haben durch den Erwerb dieses Produktes keinerlei Gewährleistungsansprüche gegen die Berechtigten an der oben genannten Software erworben; weil diese die Software kostenfrei lizenzieren gewähren sie keine Haftung gemäß unten abgedruckten Lizenzbedingungen. Die Software darf von jedermann im Quell-und Objektcode unter Beachtung der Lizenzbedingungen der GNU General Public License Version 2, und GNU Lesser General Public License (LGPL) vervielfältigt, verbreitet und verarbeitet werden. Die Lizenz ist unten im englischsprachtigen Originalwortlaut wiedergegeben. Eine nichtoffizielle Übersetzung in die deutsche Sprache finden Sie im Internet unter (http://www.gnu.de/documents/ggl-20.de.html). Eine allgemeine offentliche GNU Lizenz befindet sich auch auf der mitoellieferten CD-ROM.

Sie können Quell-und Objektcode der Software für mindestens drei Jahre auf unserer Homepage www.trendnet.com im Downloadbereich (http://trendnet.com/langen/downloads/list\_gpl.asp) downloadend. Sofern Sie nicht über die Möglichkeit des Downloads verfügen können Sie bei TRENDnet.

20675 Manhattan Place, Torrance, CA 90501 -U.S.A -, Tel.: +1-310-961-5500, Fax: +1-310-961-5511 die Software anfordern.

Información general sobre la GPL/LGPL

Este producto de TRENDnet incluye un programa gratuito desarrollado por terceros. Estos códigos están sujetos a la Licencia pública general de GNU ("GPL") o la Licencia pública general limitada de GNU ("LGPL"). Estos códigos son distribuidos SIN GARANTÍA y están sujetos a las leyes de propiedad intelectual de sus desarrolladores. TRENDnet no ofrece servicio técnico para estos códigos. Los detalles sobre las licencias GPL y LGPL de GNU se incluyen en el CD-ROM del producto.

Consulte también el (http://www.gnu.org/licenses/gpl.txt) ó el (http://www.gnu.org/licenses/lgpl.txt) para ver las cláusulas específicas de cada licencia.

Los códigos fuentes están disponibles para ser descargados del sitio Web de TRENDnet

(http://trendnet.com/downloads/list\_gpl.asp) durante por lo menos tres años a partir de la fecha de envío del producto. También puede solicitar el código fuente llamando a TRENDnet.

20675 Manhattan Place, Torrance, CA 90501, USA. Tel: +1-310-961-5500 Fax: +1-310-961-5511

#### GPL/LGPL

TRENDnet

Lesser General Public License ("LGPL").

GNU General Public License ("GPL") GNU

. TRENDnet

GNU GPL LGPL

(http://www.gnu.org/licenses/gpl.txt) (http://www.gnu.org/licenses/lgpl.txt)

TRENDnet (http://trendnet.com/downloads/list\_gpl.asp)

TRENDnet.

20675 Manhattan Place, Torrance, CA 90501, USA. Tel: +1-310-961-5500 Fax: +1-310-961-5511

GPL/LGPL informações Gerais

Este produto TRENDnet inclui software gratuito desenvolvido por terceiros. Estes códigos estão sujeitos ao GPL (GNU General Public License) ou ao LGPL (GNU Lesser General Public License). Estes códigos são distribuídos SEM GARANTIA e estão sujeitos aos direitos autorais dos desenvolvedores. TRENDnet não presta suporte técnico a estes códigos. Os detalhes do GNU GPL e do LGPL estão no CD-ROM do produto.

Favor acessar http://www.gnu.org/licenses/gpl.txt ou http://www.gnu.org/licenses/lgpl.txt para os termos específicos de cada licença.

Os códigos fonte estão disponíveis para download no site da TRENDnet (http://trendnet.com/langen/downloads/list\_gpl.asp) por pelo menos três anos da data de embarque do produto.

Você também pode solicitar os códigos fonte contactando TRENDnet, 20675 Manhattan Place, Torrance, CA 90501,

GPL/LGPL üldinformatsioon

See TRENDneti toode sisaldab vaba tarkvara, mis on kirjutatud kolmanda osapoole poolt. Koodid on allutatud GNU (General Public License) Üldise Avaliku Litsentsi (GPL) voi GNU (Lesser General Public License) Üldise Avaliku Litsentsiga. Koode vahendatakse ILMA GARANTIITA ja need on allutatud arendajate poolt. TRENDnet ei anna koodidele tehnilist tuge. Detailsemat infot GNU GPL ja LGPL kohta leiate toote CD-ROMil. Infot mõlema litsentsi spetsiifiliiste terminite kohta leiate (http://www.gnu.org/licenses/gpl.txt) või (http://www.gnu.org/licenses/lgpl.txt).

Infot mõlema litsentsi spetsiifiliste terminite kohta leiate (http://www.gnu.org/licenses/gpl.txt) või

(http://www.gnu.org/licenses/lgpl.txt). Lähtekoodi on võimalik alla laadida TRENDneti kodulehelt

(http://trendnet.com/langen/downloads/list\_gpl.asp) kolme aasta jooksul alates toote kättesaamise kuupäevast.

Samuti võite lähtekoodi paluda TRENDneti'lt, 20675 Manhattan Place, Torrance, CA 90501, USA. Tel: +1-310-961-5500,

#### Certifications

This equipment has been tested and found to comply with FCC and CE Rules. Operation is subject to the following two conditions:

(1) This device may not cause harmful interference.

(2) This device must accept any interference received. Including interference that may cause undesired operation.

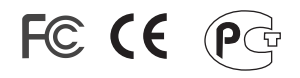

Waste electrical and electronic products must not be disposed of with household waste. Please recycle where facilities exist. Check with you Local Authority or Retailer for recycling advice.

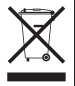

<u>NOTE:</u> THE MANUFACTURER IS NOT RESPONSIBLE FOR ANY RADIO OR TV INTERFERENCE CAUSED BY UNAUTHORIZED MODIFICATIONS TO THIS EQUIPMENT. SUCH MODIFICATIONS COULD VOID THE USER'S AUTHORITY TO OPERATE THE EQUIPMENT.

#### ADVERTENCIA

En todos nuestros equipos se mencionan claramente las caracteristicas del adaptador de alimentacón necesario para su funcionamiento. El uso de un adaptador distinto al mencionado puede producir daños físicos y/o daños al equipo conectado. El adaptador de alimentación debe operar con voltaje y frecuencia de la energia electrica domiciliaria existente en el pais o zona de instalación.

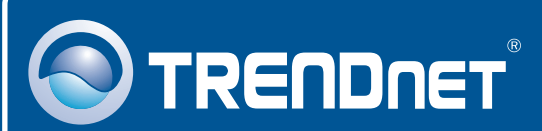

# Product Warranty Registration

Please take a moment to register your product online. Go to TRENDnet's website at http://www.trendnet.com/register

# TRENDNET

20675 Manhattan Place Torrance, CA 90501 USA

Copyright ©2009. All Rights Reserved. TRENDnet.